Technic achat 9 Rue du Lugan 33130 Bègles

Tel : 05 57 99 01 72 Fax : 05 56 87 97 66 contact@technic-achat.com

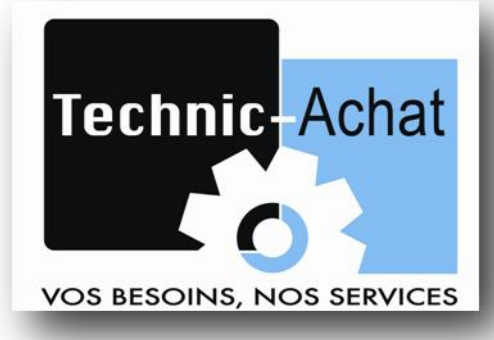

## 2 Smart intelligent Relay (V3)

## CONFIGURATION MODULE ETHERNET SMT-ENET

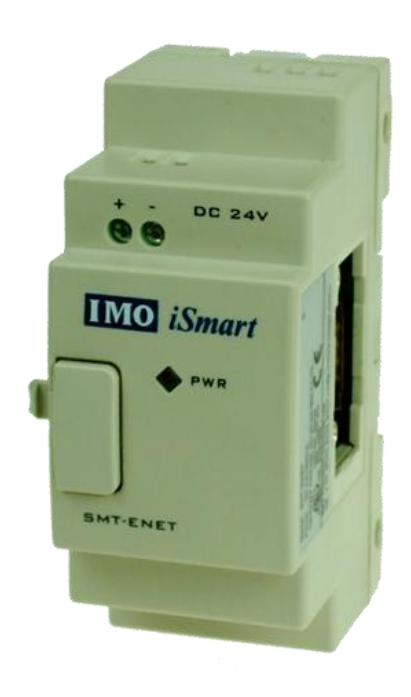

www.technic-achat.com

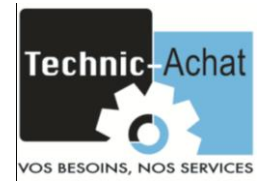

## 1) Préparation :

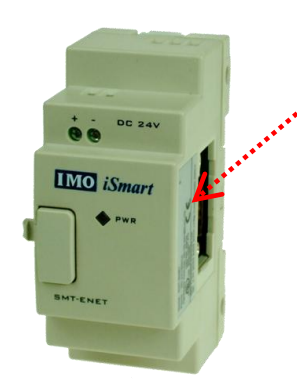

- Noter l'adresse MAC du module (Hardware address) Exemple : 00-20-4A-BE-08-68
- Alimenter le module en 24Vcc.
- Brancher un câble réseau dans un premier temps **directement** entre le module Ethernet et votre ordinateur. (Connexion en local).

## 2) <u>Configuration :</u>

- Installer « setup\_device\_installer » sur votre ordinateur.
- Lancer le logiciel « LANTRONIX DeviceInstaller 4.3 ».
- Cliquer sur la loupe « Search »

En plus de l'adresse IP de votre PC, un dossier nommé « Xport » devrait apparaître dans lequel figure l'adresse IP temporaire du module SMT.

- Exemple : 10.128.17.230
- Cliquer sur cette adresse puis sur l'icône « AssignIP ».

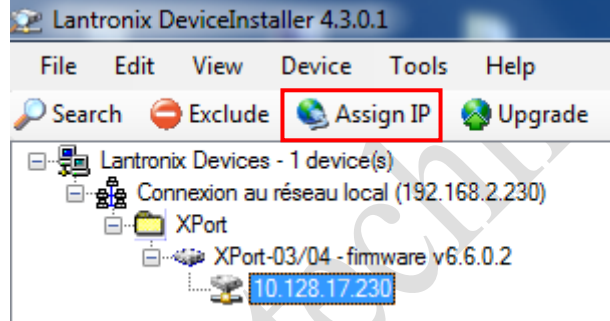

• Selectionner « Assign a specific IP address » puis cliquer sur « Next > »

|   | S Assign IP Address |                                                                                                    |
|---|---------------------|----------------------------------------------------------------------------------------------------|
|   |                     | Assignment Method                                                                                                    |
|   |                     | Would you like to specify the IP address or should the unit get its<br>settings from a server out on the network?                                                                                                    |
|   | 14 0-0 2 ×          | Obtain an IP address automatically                                                                                                    |
|   |                     | Assign a specific IP address Assign a specific IP address Assign a specific IP addr |
|   |                     | TCP/IP Tutorial                                                                                                    |
|   |                     |                                                                                                    |
|   |                     |                                                                                                    |
|   |                     |                                                                                                    |
|   |                     |                                                                                                    |
|   | ŧ                   |                                                                                                    |
|   |                     | < Back Next > Cancel                                                                                                    |
| ( |                     |                                                                                                    |

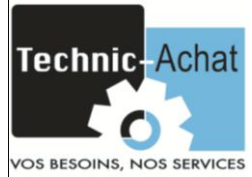

• Changer l'adresse IP puis cliquer sur « Next > »

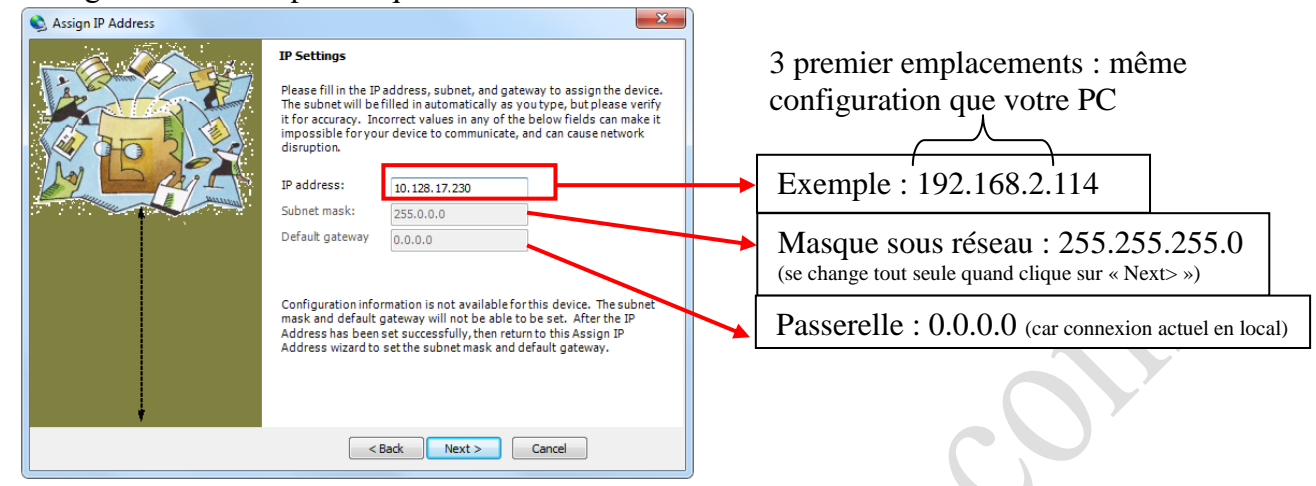

• Cliquer sur « Assign » et attendre. Cliquer ensuite sur « Finish ».

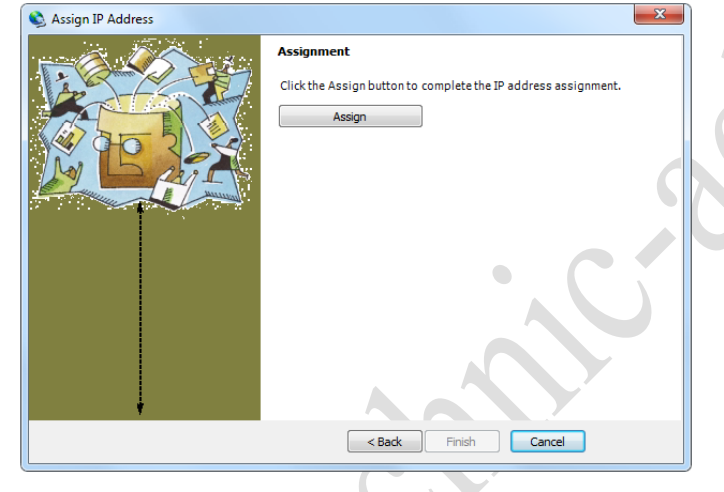

Le module à changer d'adresse.

Fermer le logiciel « LANTRONIX DeviceInstaller 4.3 ».

Câbler le ENET et votre PC sur un switch ethernet.

Technic achat 9, rue du Lugan 33130 Bègles

Tel : 05 57 96 38 33 Fax : 05 56 87 97 66

contact@technic-achat.com